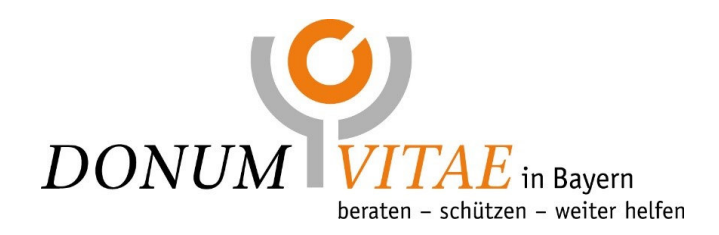

## Anleitung für die Videoberatung mit ELVI

- Am Tag der Beratung erhalten Sie eine E-Mail der Firma CGM ELVI. Diese beinhaltet den für die Beratung individualisierten Zugangslink sowie Zugangscode.
- 2. Mit diesem Link können Sie sich nun direkt einwählen. Eine Seite für einen Login für Gäste wird sich nun für Sie öffnen.
- 3. Sie werden gebeten, die **Nutzungsbedingungen** zu akzeptieren.
- 4. Sie können nun die **Sitzung starten.**
- 5. Bitte führen Sie den angebotenen Systemcheck (Mikrofon, Kamera) durch.
- 6. Im Anschluss daran betreten Sie unser virtuelles Wartezimmer.
- 7. Zeitnah erhalten Sie einen **Videoanruf** Ihrer Beraterin.

Bei technischen Problemen nehmen Sie bitte telefonisch unter 08031 400 575 Kontakt mit uns auf.

## Die Beraterin unterliegt der Schweigepflicht.

**Eine Aufzeichnung des Gesprächs ist nicht erlaubt**, weder der Beraterin noch Ihnen oder einer weiteren Person, die ggf. am Gespräch teilnimmt.

Wir möchten Sie in diesem Zusammenhang ausdrücklich auf unsere <u>Datenschutzhinweise</u>, die <u>Datenschutzerklärung</u> sowie auf die <u>Einwilligung</u> des Gastes in die Verarbeitung ihrer/seiner Daten der Firma **CGM Elvi** hinweisen.